## 保証人用 S-Navi マニュアル

#### 【はじめに】

淑徳大学ポータルシステム「S-Navi」は、インターネットを使える環境があれば、学生本人の成績や時間割等を 確認できる Web の仕組みを利用したシステムです。

【システムの特徴】

- ① インターネットを使えれば、どこからでも利用できます。
- ② メンテナンスの時間以外はいつでも利用できます。メンテナンス時間はログイン画面に表示されます。 なお、メンテナンス中(毎日午前3時~午前5時)にアクセスすると「エラー」となります。
- ③ 必要な情報を迅速に収集できます。
- ④ スマートフォンからでも参照ができます。

【利用上の注意】

S-Naviの利用にあたっては、ID・パスワードの取り扱いやパソコンの利用方法などを理解したうえで利用してください。 ■ID・パスワードは各自責任を持って管理し、他人に教えないでください。 ■個人の PC はウイルスチェックを定期的に行なってください。

#### 【S-Navi 注意事項】

●ブラウザのツールバーの「戻る」ボタンは使用しないでください。
 ●ID・パスワードは、絶対に他人に教えないでください。
 ●何も操作せずに30分以上放置すると、自動的にログアウトします。
 ●ブラウザの「×」ボタンではなく必ず「ログアウト」ボタンを押して終了してください。
 ●時間割に表示される科目名が、シラバスに表示される科目名と異なる場合がありますが間違いではありません。

【目次】

| 1. | 利用にあたって                                        |
|----|------------------------------------------------|
|    | -1 ログイン方法・・・・・・・・・・・・・・・・・・・・・・・・・・・・・・・・・・・・  |
|    | -2 ログアウト方法・・・・・・・・・・・・・・・・・・・・・・・・・・・・・・・・・・・・ |

2. 機能について

|   | 2-1S-Navi 掲示配信およびメール転送設定・・・・・・・・・・・・・・・・・・・・・・・・・・・・・・・・・・・・  |
|---|---------------------------------------------------------------|
|   | 2-2 時間割参照・・・・・・・・・・・・・・・・・・・・・・・・・・・・・・・・・・・・                 |
|   | 2-3 成績照会・・・・・・・・・・・・・・・・・・・・・・・・・・・・・・・・・・・・                  |
|   | 2-4 出欠状況確認・・・・・・・・・・・・・・・・・・・・・・・・・・・・・・・・・・・・                |
| Ξ | 3. お問い合わせについて・・・・・・・・・・・・・・・・・・・・・・・・・・・・・・・・・・・・             |
| 2 | 4. S-Naviによる保証人成績照会に係るQ&A・・・・・・・・・・・・・・・・・・・・・・・・・・・・・・・・・・・・ |

\*ご注意:画面イメージは、システムの改修等により変更される可能性があります\*

•••10 •••10

## 1. 利用にあたって

# 1-1 ログイン方法

(1) 淑徳大学のホームページ(https://www.shukutoku.ac.jp/)にアクセスし、トップページ左側の「保証人」をクリックします。

- (2)「在学生・卒業生の保証人の方へ」をクリックします。
- (3)「S-Navi」をクリックします。

| ▲ 被德大学                                                  | (2)「在学生・卒業生の保証人の方へ」をクリック保証人の方                                 |
|---------------------------------------------------------|---------------------------------------------------------------|
| REATIONE<br>19:57E<br>4-177-ER-58<br>Hasa-case<br>アカからも | 学年間         行事予定表         受験生の保護者の方へ         在学生・卒業生の保証人の方へ   |
|                                                         | □□□ □ □ □ □ □ □ □ □ □ □ □ □ □ □ □ □ □                         |
|                                                         | )「保証人」をクリック<br>S-Navi<br>S-Navi<br>(3)「S-Navi」をクリック<br>S-Navi |

(4) S-Navi アカウントの入力

ログイン画面が表示されたら、User ID・PassWord 欄に ID・パスワードを正しく入力し、ログインボタンをクリックしてください(大文字、小文字に注意してください!)。

| ログイン<br>User ID | <ul> <li>(4) ID・パスワード を入力して</li> <li>ログインボタンをクリックします。</li> </ul> |
|-----------------|------------------------------------------------------------------|
| PassWord        | ※システム停止時間について                                                    |
| ログイン            | 深夜3時00分~5時00分は、システムメンテナンスのため、                                    |
| IF ゲストユーザー      | 使用できませんのでご注意ください。                                                |

ID・パスワードについて

保証人用のID・パスワードを入力し、ログインしてください。

※入力を間違えたら・・・

「<sup>1</sup>コーザ ID またはパスワードが正しくありません」とメッセージが出ますので、再度正しく入力しなおしてください。 連続して5回間違えるとログインできなくなります。ログイン不可の場合は、学生サポートセンターへご連絡ください。

1-2 ログアウト方法

共同で使用するパソコンでログインした場合は、個人情報の流出を防ぐために使用後は必ずログアウトしてください。

| 🚔 📴 ಕತ್ತಾಹಳ | 11.                        |                                         | 🏠 ▾ 🖾 ▾ 🗷 🚔 ▾ ぺージ(P)▾ セー      | フティ(S) ▾ ツール(0) ▾ 🕢 ▾ |
|-------------|----------------------------|-----------------------------------------|-------------------------------|-----------------------|
| S-N         | lavi                       |                                         | 保証人さん:前回ログイン 2015/10/05 16:19 |                       |
| Shukur      | ehan Zanisersity<br>学生時間割表 | 成績照会学年層                                 | <u>ホーム</u> ログアウト              |                       |
|             | Menu                       |                                         |                               |                       |
|             | 0学生時間割表                    | 履修状況を確認できます。                            |                               |                       |
|             | 0成績照会                      | 過去に修得した成績を確認できます。<br>成績発表日は学年暦をご確認ください。 |                               |                       |
|             | ◎学年暦                       | 年間の授業予定、行事等が確認できます。                     |                               |                       |

## 2-1 S-Navi 掲示配信およびメール転送設定

S-Navi掲示配信とは、大学からの各種お知らせを S-Naviポータルサイトから配信するものです。配信された内容はご指定のメールアドレスに「メール転送」を設定することで外出先でも各種お知らせの内容を確認することができます。

・お知らせ内容を確認します。

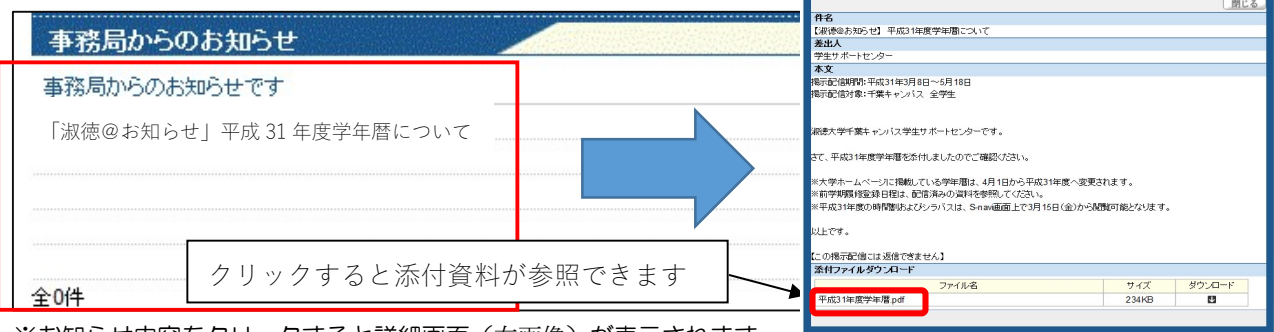

※お知らせ内容をクリックすると詳細画面(右画像)が表示されます。

•「メール設定」よりメールアドレスを登録します。

※重要なお知らせについても掲示配信にてご案内をさせていただきますので、メール設定は必ず登録してください。

「メール設定」をクリックしてください。

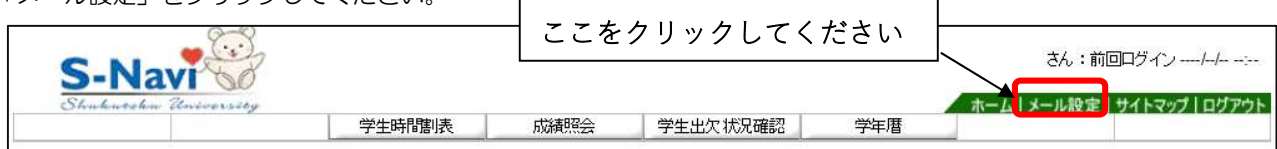

・受信するメールアドレスを入力し、確定をクリックしたら設定完了です。

※確定ボタンをクリックした後、正しく登録された場合は、登録したメールアドレスに確認メールが配信されます。 ※登録するメールアドレスは PC 又は携帯のいずれかの登録でも構いません(添付資料はメール転送に添付されません)。

| 🍢 メール設定          |                     | 取消 |
|------------------|---------------------|----|
| 受信メールアドレス(PC)    |                     |    |
| 受信メールアドレス(携帯)    |                     |    |
|                  |                     | 確定 |
| ※確定ボタンをクリックすると、誤 | 定したアドレスにメールが送信されます。 |    |

#### 2-2 時間割参照

当該年度の時間割を参照することができます。

| 時間割リスト |                 | 目的                                                      |
|--------|-----------------|---------------------------------------------------------|
| 学生時間割害 | 学生が履修している科目の一覧参 | 照                                                       |
| 于工时间引致 | ※履修登録前でも履修が指定され | ている科目は、事前に表示されています。                                     |
| Menu   | 学生時間割表          | 第231<br>学生時間割表をクリックすると学生本人が履修して<br>いる(する予定の)時間割が表示されます。 |
| □学生時間書 | 長 り             | 履修状況を確認できます。                                            |
| C成績照会  |                 | 過去に修得した成績を確認できます。<br>成績発表日は学年暦をご確認ください。                 |
| ◎学生出欠状 | \$ <b>兄確認</b> 】 | 履修授業の出席率を確認することが可能です。                                   |
| ◎学年暦   | 2               | 年間の授業予定、行事等が確認できます。                                     |

①現在の学期が表示されます。学期を選択し検索ボタンをクリックすると、前学期、後学期の表示に切り替えることができます。
 ②表示形式はカレンダー表示と一覧表示が選べます。表示形式を選択し、検索ボタンをクリックしてください。
 ③授業コード、科目名、教員氏名、授業教室、単位数が表示されます。
 ④印刷ボタンをクリックすると、プリンタに出力することができます。

※履修登録前でも履修が指定された科目は、事前に表示されています。

【カレンダー表示】

| 4 | 学  | 生時間割表            |                             |                                                                                                    |                                                        |                                  |     |
|---|----|------------------|-----------------------------|----------------------------------------------------------------------------------------------------|--------------------------------------------------------|----------------------------------|-----|
| ß | 別講 | (年度 2015) 学期 前学期 | ▼ 表示形式 カレンダー表               | ज. ▼                                                                                                    |                                                        |                                  |     |
|   | 20 | 015年度 前学期        |                             |                                                                                                    |                                                        |                                  | 1   |
|   |    |                  | 火曜日                         | 水曜日                                                                                                    | 木曜日                                                    | 全曜日                              | 土曜日 |
|   |    |                  |                             |                                                                                                    | □ 10122001 仏教福祉<br>論 【藤森 雄介】2~~                        |                                  |     |
|   | 1  | (                |                             | (                                                                                                    |                                                        |                                  |     |
|   |    | 学期               | ・表示形式を選択                    | <sub>てし、</sub> 検索」                                                                                                    | ボタンをクリック                                               | フしてください。                         | -   |
|   | 2  | 1                | た営物・主三百                     | (ナズキニナシュ                                                                                                    |                                                        |                                  |     |
|   |    | 、 選択し            | ノに子朔・衣小爪                    |                                                                                                    | .9.                                                    |                                  | J   |
|   |    | 屋休み              | 軍休み                         | 軍体み                                                                                                    | 軍体み                                                    | 昼休み                              | 昼休み |
|   |    |                  |                             |                                                                                                    |                                                        |                                  |     |
|   | 3  |                  |                             |                                                                                                    |                                                        |                                  |     |
|   |    |                  | 10025001 哲学概                | 0 10586003 宗教社会と民                                                                                                    |                                                        |                                  |     |
|   | 4  |                  | 論 【小林 秀樹】 10-20             | 族文化C【名和 清<br>勝】5-2012単位                                                                                                    |                                                        |                                  |     |
|   |    |                  | 2 2 年111                    | P建2 5-201 2年10                                                                                                    |                                                        |                                  |     |
| Ī |    |                  | 0 10588002世界動向と国            | 0 10574001 伝統文化と民                                                                                                    |                                                        |                                  |     |
|   | 5  |                  | 際頁献 B 【田達 売】 15-<br>301 2単位 | 1谷世界 A 【名和 清<br>隆】 5-201 2単位                                                                                                    |                                                        |                                  |     |
|   |    |                  |                             | * 1972 (1972 (1972 |                                                        |                                  |     |
|   |    |                  |                             |                                                                                                    | <ul> <li>10719001保健医療と福祉の連携I</li> <li>【西尾 孝</li> </ul> | ◎ 10846021社会福祉専門<br>研究ⅢU【野田 陽子】1 |     |
|   | 6  |                  |                             |                                                                                                    | 司】7-201 2単位                                            | 5-405 2単位                        |     |
|   |    |                  |                             |                                                                                                    |                                                        |                                  |     |

※時間割表示項目について

時間割の種類によって表示されない項目もあります。

①学 期:該当する学期の時間割が表示されますので、学期(前学期・後学期)を切り替えて参照してください。

②曜 日:「月曜日」~「土曜日」と「集中講義/実習」に分かれています。

③時 限:時限の開始・終了時刻は以下の時間帯のとおりです。

 1時限
 9:00 ~ 10:30
 5時限
 16:15 ~ 17:45

 2時限
 10:40 ~ 12:10
 6時限
 17:50 ~ 19:20

 3時限
 13:00 ~ 14:30
 7時限
 19:25 ~ 20:55

 4時限
 14:40 ~ 16:10
 4
 4

 ④料
 目名:学生の入学年度の「履修の手引」に記載されている科目名が表示されます。
 6

 ⑤教員氏名:授業を担当する教員の氏名です。
 6
 0

 ○海
 回:20時間位数です。
 7

⑦複 回:2時限続き、または週2回授業を行う科目です。

### 2-3 成績照会

成績の閲覧ができる機能です。成績照会をクリックします。

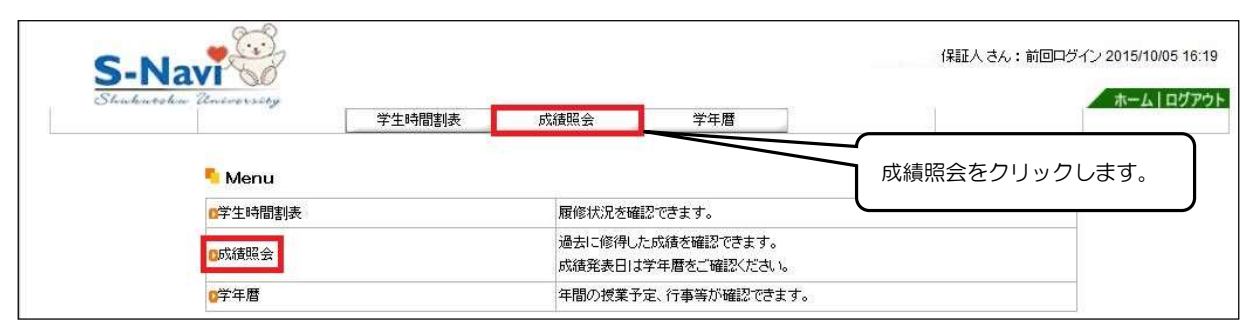

<sup>「</sup>表示パターン」と「表示設定」で、成績一覧の表示方法や項目を変更することができます。

| S   | Nav               | 保証人 さん:前回ログイン 2015/10/05 16:19                    |
|-----|-------------------|---------------------------------------------------|
| Sha | kutohn University | 表示パターン、表示設定を選択し、表示 ボタンをクリックします。                   |
|     | 🍢 成績照会            |                                                   |
|     | 🤜 表示パターン          | ○ 通常 ● 年度学期別                                      |
|     | 🤚 表示設定            | ☑ 評価名称 ☑ 素点 ☑ 出席率 ☑ 不合格科目 ☑ 履修中科目 ☑ GPA ☑ 単位修得状況欄 |

※出席率は表示されません

表示例① 表示パターン【年度学期別】

| -Na | Zarrannay     | 学生的错乱表 | 成/黄花   | ( <del>A</del> | ¥     | 年歴 |                | 4  |
|-----|---------------|--------|--------|----------------|-------|----|----------------|----|
|     | 成績原会          |        |        |                |       |    |                |    |
|     | 表示10-シー〇      |        |        |                |       |    |                |    |
|     | 表示設定 🕢        | 1000   | स∓ ⊻ र | 合植料目           | ☑ 展像中 | NE | J GPA 図単位物得状況間 | 表示 |
| 1   | 2010202412288 |        |        |                |       |    |                |    |
|     |               | 82     | 1010   | जन             | 2.6   |    | MDR-2.         |    |
|     | 【基础教育科目】      |        |        |                |       |    |                |    |
|     | (基本教育科目)      |        |        |                |       |    |                |    |
|     | (英語科目)        |        |        |                |       |    |                |    |
|     |               |        | 2      | С              |       |    | 木村 郁子          |    |
|     | (日本語科目)       |        |        |                |       |    |                |    |
|     |               |        | 2      | С              |       | 8  | 五十里 文映         |    |
|     | (情報科目)        |        |        |                |       |    |                |    |
|     |               |        | 2      | C              |       | ÷. | 田波光            |    |
|     | 【州州政府科目】      |        |        |                |       |    |                |    |
|     | (導入科目)        |        |        |                |       |    |                |    |
|     | 0)            | 준태     | 2      | S              |       |    | 山下 辛子          |    |
|     | 0)            | 要史     | 2      | в              |       | 1  | 相序 茶師          |    |
|     |               | 54     | 2      | C              |       | 98 | 下山 唱风          |    |
|     | (岩和村目)        |        | -      |                | -     |    |                |    |
|     |               | 8534 1 | 2      | 8              |       |    | 戶購 法于          |    |
|     |               | 1 9673 | 2      | 8              |       |    | 加澱 皆           |    |

※年度・学期別で履修した科目の単位を閲覧できます。 (注意) 不合格科目についても、画面に表示されます。

## 【成績評価区分について】

合格(S, A, B, C, N)、不合格(Y, D, Z) ※D は再試験受験資格有り ※Yは再試験受験資格有り・補充授業受講対象 <u>※Zは再試験受験資格無し</u>

18 社会福 社会教 図書館

#### 【注意事項】

・卒業要件は学生のカリキュラムによって異なります。 詳細につきましては、ご子息、ご息女に配付しております「履修の手引」にてご確認ください。

・成績一覧表の評価欄が空欄の科目について 評価欄が空欄の科目は、集中講義や実習科目等、閲覧時点で成績未確定の科目です。成績確定次第、ご確認が可能となります。

#### 表示例② 表示パターン【通常】

| 2715801× 614        | 32 C | ***   |      |     | 1      |
|---------------------|------|-------|------|-----|--------|
| T.2.0862107 2500    | 4.00 | 7.7.8 | _    |     |        |
| 成績關会                |      |       |      |     |        |
| 表示パターン ③ 遠米 〇 年度学校別 |      |       |      |     |        |
|                     |      |       |      |     |        |
| 48%                 | 単位   | 1763  | 年度   | 羊胡  | 前用质名   |
| 【大学共通科目】            |      |       |      |     |        |
| 共生論                 | 2    | A     | 2010 | 读字期 | 田中 →章  |
| 【圣诞教育科目】            |      |       |      |     |        |
| (基本教育科目)            |      |       |      |     |        |
| 《 英語科曰 》            |      |       |      |     |        |
| 頁語1(基礎)             | 2    | С     | 2010 | 前字期 | 木村 解子  |
| 実語Ⅱ(応用)             | 2    | C     | 2010 | 该平期 | 木村 87子 |
| (日本諸科目)             |      |       |      |     |        |
| 表現技法1(誤解、分析)        | 2    | С     | 2010 | 前军期 | 五十里 文映 |
| 表現技法目〈作文、論文〉        | 2    | A     | 2010 | 诸军期 | 五十里 文映 |
| 表現技法皿(発表、討論)        | 2    | S     | 2011 | 前字期 | 满野 和人  |
| 表現該注い(金面、立案)        | 2    | в     | 2012 | 前半期 | 滩 直包   |
| (情報時4日)             |      |       |      |     |        |
| 情報的理法               | 2    | С     | 2010 | 前平期 | 田邊 亮   |
| 值相适用五               | 2    | в     | 2010 | 该平期 | 金子 寄一  |
| (199844B)           |      |       |      |     |        |
|                     |      |       |      |     |        |

※年度・学期別で履修した科目の単位を閲覧できます。

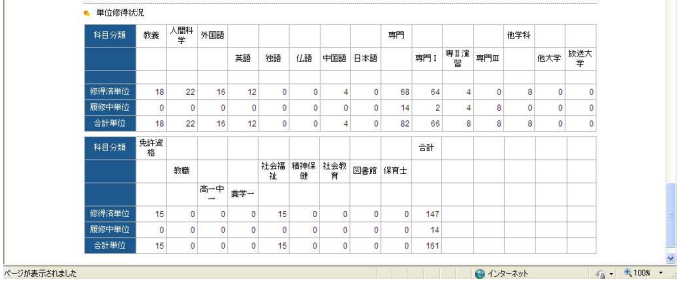

#### 2-4 出欠状況確認

授業の出欠状況が確認できる機能です。学生出欠状況確認をクリックします。

|                   | 学生時間割表 | 成績照会                                    | 学生出欠状況確認 | 学年暦 |  |  |  |
|-------------------|--------|-----------------------------------------|----------|-----|--|--|--|
| <sup>6</sup> Menu |        |                                         |          |     |  |  |  |
| 2学生時間割表           |        | 履修状況を確認できます。                            |          |     |  |  |  |
| 0成績照会             |        | 過去に修得した成績を確認できます。<br>成績発表日は学年暦をご確認ください。 |          |     |  |  |  |
| 2学生出欠状況確認<br>2学年暦 |        | 履修授業の出席率を確認することが可能です。                   |          |     |  |  |  |
|                   |        | 年間の授業予定、行事等が確認できます。                     |          |     |  |  |  |

履修している科目の出欠状況が確認できます。

S-Naviの「学生出欠状況確認」への出欠席データは、前学期・後学期ともに履修登録期間が終了しないと反映されません。

◆出席データの反映は、授業実施日から1週間程度かかる場合があります。

◆公認欠席については、事務局に書類を提出後、すぐには反映されませんのでご注意ください。

| 2017 年度 前学期 🗸 2017/04/10 🔲 を基準に出席率を算出します。 |          |                      |     |    |    |    |    |    |    |    |    |    |     |     | 1   | 検索  |     |     |
|-------------------------------------------|----------|----------------------|-----|----|----|----|----|----|----|----|----|----|-----|-----|-----|-----|-----|-----|
| 曜日時限                                      | 授業コード    | 料目名                  | 出席平 | 1  |    |    |    |    |    |    |    |    |     |     |     |     |     |     |
|                                           |          |                      |     | 10 | 20 | 30 | 40 | 50 | 60 | 70 | 80 | 90 | 100 | 110 | 120 | 13回 | 140 | 150 |
| 月2                                        | 10297001 | 教育課程論(黒川 雅子)         | 0%  |    |    |    |    |    |    |    |    |    |     | 休   |     |     |     |     |
| 月3                                        | 10584004 | 福祉政策と社会保障D(西 律子)     | 0%  |    |    |    |    |    |    |    |    |    |     |     |     |     |     |     |
| 月4                                        | 10217001 | 児童心理学(金丸 智美)         | 0%  |    |    |    |    |    |    |    |    |    |     |     |     |     |     |     |
| 火1                                        | 10315001 | 生徒・進路指導の理論と方法(黒川 雅子) | 0%  |    |    |    |    |    |    |    |    |    |     |     |     |     |     |     |
| 火2                                        | 10312001 | 教育方法論(五十嵐 一博)        | 0%  |    |    |    |    |    |    |    |    |    |     |     |     |     |     |     |
| 火5水4                                      | 10853001 | 社会科教育法 I (岩切 裕)      | 0%  |    |    |    |    |    |    |    | 1  |    |     |     |     |     |     |     |
| 7/3                                       | 10581001 | 経済構造と経済政策A(松村 俊英)    | 0%  |    |    |    |    |    |    | 1  |    |    |     |     |     |     |     |     |
| 集中講義                                      | 10053001 | 日本史概論(市川 浩史)         | 0%  |    |    |    |    |    |    |    |    |    |     |     |     |     |     | -   |

### 3. お問い合わせについて

お問い合わせについては、学生サポートセンターのみの対応となっております。下記の<u>窓口受付時間内に、学生サポート</u> センターまでお問い合わせください。

【学生サポートセンター窓口受付時間】※学年暦・行事予定表もご確認ください。

- 月~金 8時50分~16時30分(※お昼休み13時~14時を除く)
- 土 8時50分~12時30分 \*日曜祝日及び学年暦に定める振替休日を除く

## 4. S-Naviによる保証人成績照会に係るQ&A

- Q1:S-Navi にログインができないのですが?
- A1:パスワードは大文字・小文字を区別します。もう一度ご確認ください。
- Q2:もらったマニュアルと画面が違うのですが?
- A2:学生本人のユーザ | D・パスワードでログインしていませんか?学生用と保証人用の | D・パスワードは 別になっています(成績照会および出欠状況確認の機能はどちらも利用できます)。
- Q3: | D・パスワードを紛失してしまいましたが、どうしたらいいですか?
- A3:学生サポートセンターにご相談ください。
- Q4:紙面で送ってほしい。
- A4:評価確定後すぐに成績を参照でき、学生さんの時間割を確認したいというご要望が多かったことから、 紙面での郵送はいたしておりません。すべての保証人様にご理解をお願いしております。
- Q5:家にパソコンがないのですが?(あるいは故障中)
- A5:スマートフォンからでも参照ができます。インターネットが利用できる環境であれば、どこでもご利用いただけます。